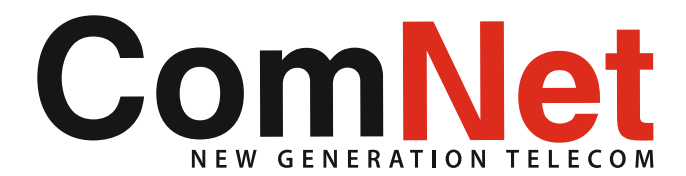

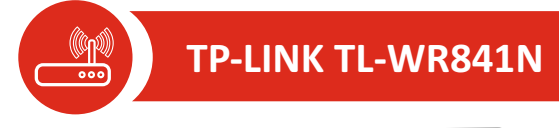

**(** 056 91 99 90

### Настройка на TP-LINK TL-WR841N

#### Стъпка 1: Свързване към Вашия "TP-Link TL-WR841N"

Вариант А: включете на КОМНЕТ във WAN порта (син на цвят) на рутера, а с кабела включен в комплекта свържете Вашия компютър към някой от 4-те LAN порта на рутера (жълт на цвят).

Вариант Б: включете на КОМНЕТ във WAN порта (син на цвят) на рутера, след което достъпете по безжичен път Вашия рутер. Името на мрежата SSID и паролата за достъп са посочени на гърба на Вашия рутер.

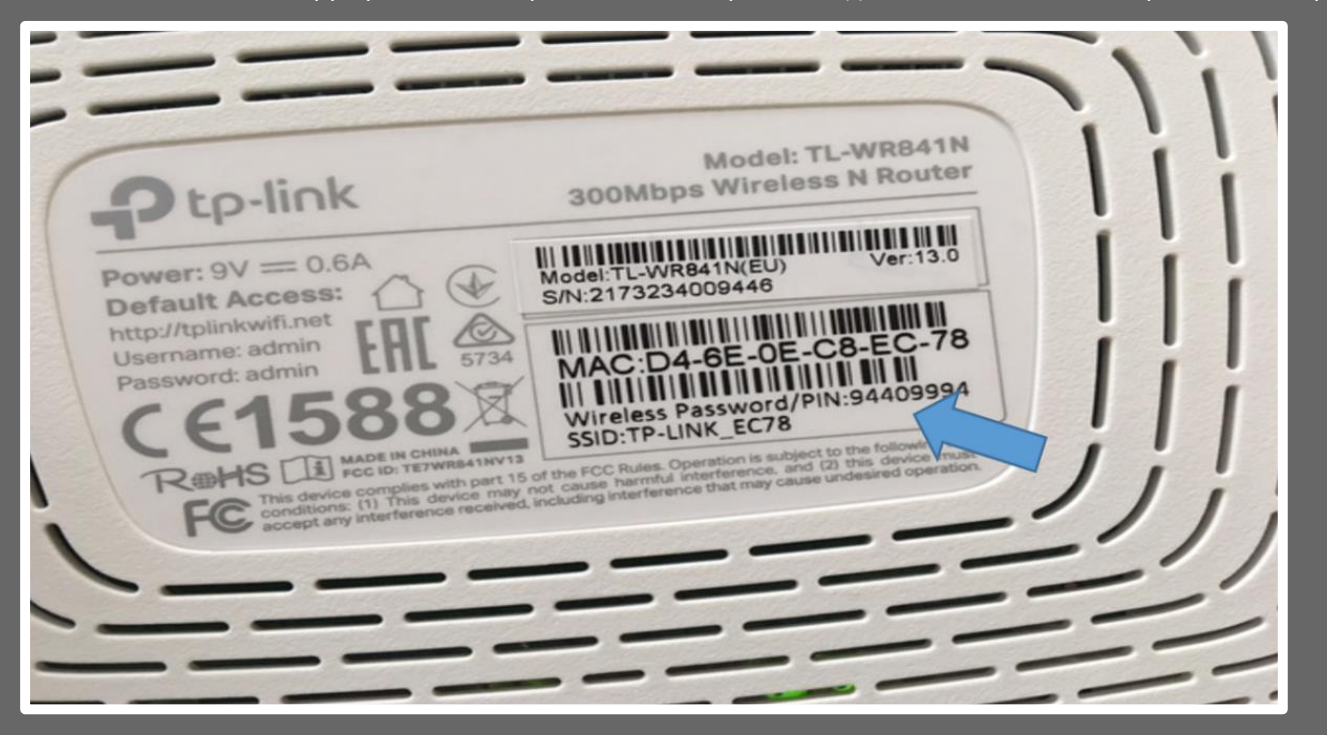

Стъпка 2: Достъпете в интерфейса на устройство "TP-Link TL-WR841N" като в интернет браузъра е нужно да впишете ръчно адрес 192.168.0.1.1 и да потвърдите с бутон "Enter"от клавиатурата. Точният адрес на Вашия рутер е записан в упътването му. Въведете в полетата User name: admin и парола: admin

| TL-WR841N ×              |                                                         | Militalay — | 0     | ×  |
|--------------------------|---------------------------------------------------------|-------------|-------|----|
| ← → C ① Not secure   192 | .168.0.1                                                | • ☆ 🔣       | I 🔝   | :  |
|                          | TP-Link Wireness N Router WR841N<br>Model No. TL-WR841N | ļ.          | ų.    |    |
|                          |                                                         |             |       |    |
|                          |                                                         |             |       |    |
|                          | admin                                                   |             |       |    |
|                          | Lögni                                                   |             |       |    |
|                          |                                                         |             |       |    |
| ा २ 🗆 📄 🧕                | a 👩 😋 🕲 🕲                                               | 교 (小) ENG 1 | 10:12 | 2) |

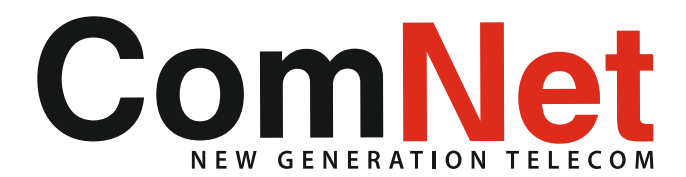

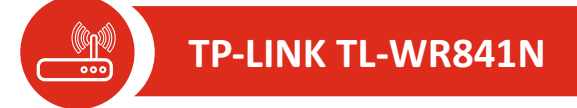

**(** 056 91 99 90

## Настройка на TP-LINK TL-WR841N

Стъпка 3: Натиснетевърху секция "Quick Setup", за да настроите Вашия рутер. В появилата се страница изберете PPPoE/RussiaPPoE след което на'тиснете бутона "Next

| / <u>₩</u> TL-WRMIN >              |                                                                                                    | Hibeley — Ø X                                                                                                    |
|------------------------------------|----------------------------------------------------------------------------------------------------|----------------------------------------------------------------------------------------------------|
| ← → C @ 192.168.0.1                |                                                                                                    | 야 ☆ 🔣 1 🔝 :                                                                                                    |
| Ptp-link                           | TP-Link Wireless N Router WR841N<br>Model No. TL-WR841N                                                                                                    |                                                                                                    |
| Status                             |                                                                                                    |                                                                                                    |
| Oulck Setup                        | Quick Setup - WAN Connection Type                                                                                                    | WAN Connection Type Help<br>The Quick Setup supports five popular types of connection. To make                                                                                        |
| Wreless<br>Ouest Network           |                                                                                                    | sure the connection type your ISP provides, please refer to the ISP.                                                                                                    |
| DHCP                               | The Guck setup is preparing to set up your internet connection, prease choose one type below accord to your<br>ISP. The detailed description will be displayed after you choose the corresponding type. | Auto Detect - If you do not know the connection type your ISP provides,<br>use this option to allow the Quick Setup to search your internet                                           |
| Forwarding                         | Auto-Defect                                                                                                    | connection for servers and protocols and determine your ISP<br>configuration. Make sure the cable is securely plugged into the VANI port                                              |
| Security                           | Oynamic IP (Most common option)                                                                                                    | before detection. The appropriate configuration page will be displayed<br>when an active Internet service is successfully detected by the Router.                                     |
| Parental Controls                  | Static IP                                                                                                    | Dynamic IP - When the Router connects to a DHCP server, or the ISP                                                                                                    |
| Access Control<br>Advanced Routing | PPPE Provide PPPE You have provide the connected via PPPOE (Broadband Connection) on your computer or existing                                                                                          | supplies you with DHCP connection, please choose this type. The Router<br>will get the IP address automatically from the DHCP server or the ISP if<br>you choose the Dynamic IP type. |
| Bandwidth Control                  | PULIER                                                                                                    | Static IP - Your ISP provide you specified IP parameters.                                                                                                    |
| IP & MAC Binding                   | © CETP Pansia DETP                                                                                                    | PPPoERussia PPPoE - If you have applied ADSL to realize Dial-up                                                                                                    |
| Dynamic DNS                        | Note: For users in some areas(such as Russia, Ukraine etc.), please contact your ISP to choose connection type                                                                                          | service, you should choose this type. Under this condition, you should fill<br>in both the User Name and Password that the ISP supplied.                                              |
| IPv6                               | manually                                                                                                    | L2TPRessia L2TP - In this type, you should fill in the usemame,                                                                                                    |
| System Tools                       |                                                                                                    | password and IP address/Domain name of VPN Server.                                                                                                    |
| Logout                             | Back Next                                                                                                    | PPTP/Russia PPTP - In this type, you should fill in the usemame,<br>password and P address/Domain name of VPN Server.                                                                 |
|                                    |                                                                                                    | Click the Next button to continue or the Back button to go back to the previous page.                                                                                                 |
|                                    |                                                                                                    |                                                                                                    |
|                                    |                                                                                                    | 10.14                                                                                                    |

Стъпка 4: В следващия прозорец въведете Въведете Вашето потребителско име и парола, които сте получили при подписване на договор след което натиснете "Next

| U TL-WRSHIN        | ×                                                                                                    | Hillelay – Ø ×                                                                                                    |
|--------------------|----------------------------------------------------------------------------------------------------|----------------------------------------------------------------------------------------------------|
| ← → C   Not secure | 192.168.0.1                                                                                            | 아☆ 🚺 1 🔝 🕴                                                                                                    |
| Ptp-link           | TP-Link Wireless N Router WR841N<br>Model No. TL-WR841N                                                |                                                                                                    |
| Status             |                                                                                                    |                                                                                                    |
| Quick Setup        |                                                                                                    | PPPAE Halo                                                                                                    |
| Network            | Quick Setup - PPPoE                                                                                    | Prive http                                                                                                    |
| Wreless            |                                                                                                    | Diser Name and Password - Enter the User Name and Password<br>provided by your ISP. These fields are case-sensitive. |
| Guest Network      | Please enter the Username and Password. If the Username/Password are unknown, please contact your ISP. | Click the Next button to continue, or the Back button to go back to the                                              |
| DHCP               | Usemane: test/bluinfo.sat                                                                              | previous page.                                                                                                    |
| Forwarding         | Passwort                                                                                               |                                                                                                    |
| Security           |                                                                                                    |                                                                                                    |
| Parental Controls  | Commissional                                                                                           |                                                                                                    |
| Access Control     | Secondary Connection:                                                                                  |                                                                                                    |
| Advanced Routing   |                                                                                                    |                                                                                                    |
| Bandwidth Control  |                                                                                                    |                                                                                                    |
| IP & MAC Binding   | Back Next                                                                                              |                                                                                                    |
| Dynamic DNS        |                                                                                                    |                                                                                                    |
| IPv6               |                                                                                                    |                                                                                                    |
| System Tools       |                                                                                                    |                                                                                                    |
| Logout             |                                                                                                    |                                                                                                    |
|                    |                                                                                                    |                                                                                                    |
| = P 🛛 🗖            | 💿 💽 🙁 👒                                                                                                | ∧ 🛥 🐴 💭 di≬ UNG 272.20187. 📲                                                                                         |

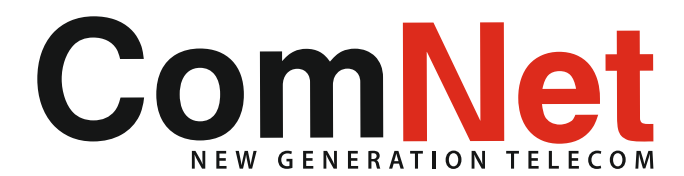

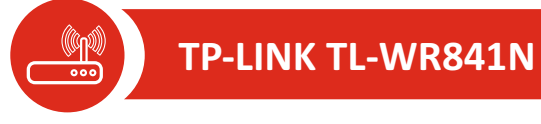

**(** 056 91 99 90

## Настройка на TP-LINK TL-WR841N

Стъпка 5: Задайте настройки за име и парола на Вашето безжично устройство и потвърдете, като изберете "Next": Ако не желаете да променяте мрежата и паролата, които са уникални и са избрани и записани от производителя на гърба на вашия рутер,не променяйте нищо и направо изберете "Next" •Чрез ръчно вписване с бутоните от клавиатурата в поле "SSID(Wireless Network Name)" задайте наименование на безжичната мрежа по Ваше желание. По това име ще откривате мрежата си и ще Ви виждат другите устройства при търсене на безжични мрежи в обхват; •В поле "Password" въвелете желана поле за Вашата безжична мрежа:

•В поле "Password" въведете желана парола за Вашата безжична мрежа; Забележка: Паролата тряба да е минимум 8 символа (може да са цифри или букви, или комбинация от двете).

| / Ⅲ TL-WRIHIN ×    |                                                         | Histor – Ø ×                                                                                                    |
|--------------------|---------------------------------------------------------|----------------------------------------------------------------------------------------------------|
| ← → C © Not secure | 192.168.0.1                                             | 아☆ 🔣 1 🔝 🗄                                                                                                    |
| Ptp-link           | TP-Link Wireless N Router WR841N<br>Model No. TL-WR841N |                                                                                                    |
| Status             |                                                         |                                                                                                    |
| Quick Setup        |                                                         | Wireless Help                                                                                                    |
| Network.           | Gurck Setup - Wireless                                  | wireless neip                                                                                                    |
| Wireless           |                                                         | <ul> <li>Wireless Network Name - Enter a string of up to 32<br/>characters. The same Name (SSID) must be assigned to all</li> </ul>                                                                            |
| Guest Network      | Wireless Network Name: TP-LINK_EC78 (Viso (ated \$SID)  | wheeless devices in your network. The default SSID is set to be<br>TP-LINK, societies indicates the last unique four characters of                                                                             |
| DHCP               |                                                         | each Router's MAC address), which can ensure your wireless                                                                                                    |
| Forwarding         | Security: WERT DSV (Recommended)                        | change your networks name (ISIC) to a different value. This                                                                                                    |
| Security           | Window Destantial 044/0004                              | value is case-sensitive. For example, MYSSID is NOT the<br>same as MySsid.                                                                                                    |
| Parental Controls  | (Feber ASC3 characters between 8 and 63                 | <ul> <li>Mode - This field determines the wireless mode which<br/>Render works on</li> </ul>                                                                                                    |
| Access Control     | characters between 8 and 64.)                           | <ul> <li>Channel Width - The bandwidth of the wireless channel.</li> </ul>                                                                                                    |
| Advanced Routing   | <ul> <li>Disable Wireless Security</li> </ul>           | <ul> <li>Channel - This beid determines which operating trequency will<br/>be used. It is not necessary to change the wireless channel</li> </ul>                                                              |
| Bandwidth Control  | More Advanced Wireless Settings                         | unless you notice interference problems with another nearby<br>access point. If you select auto, then the AP will select the best                                                                              |
| IP & MAC Binding   |                                                         | channel automatically.                                                                                                    |
| Dynamic DNS        |                                                         | You can select one of the following security options:                                                                                                    |
| IPv6               | Back Next                                               | Disable Security - The wireless security function can be                                                                                                    |
| System Tools       |                                                         | able to connect the Router without encryption. It is                                                                                                    |
| Logout             |                                                         | recommended strongly that you choose one of following<br>options to enable security                                                                                                    |
|                    |                                                         | <ul> <li>WIN2.PSR - Select/WPA based on pre-shared passphrase.</li> <li>PSR Password - You can enter ASCII or Recadecimal<br/>characters.</li> <li>Enr. ASCII and Jacob should be between 8 and 63.</li> </ul> |
|                    |                                                         | characters.                                                                                                    |
|                    |                                                         | For Hexadecimal the length should be between 8 and                                                                                                    |
| = P O 📄            |                                                         | ∧ 🐜 🔩 💭 40 BNG                                                                                                    |

Стъпка 6: В следващия прозорец се визуализира обобщена информация за направените от Вас настройки. След като проверите въведените данни натиснете "Save":

|                                                                                                    | TP-Link Wireless N Router WR841N<br>Model No. TL-WR841N                                                                                                    |                                                                                                    |
|----------------------------------------------------------------------------------------------------|----------------------------------------------------------------------------------------------------|----------------------------------------------------------------------------------------------------|
| Status<br>Guick Setup<br>Network                                                                                                    | Quick Setup - Confirm                                                                                                    | Confirm Help<br>Please confirm all parameters                                                       |
| Guest Network<br>DHCP                                                                                                    | The Quick Setup is complete. Please confirm all parameters below. Click BACK to modify any settings or click<br>SA/E to save and apply your configurations.                                                                                                    | Click the Save button to save all the parameters, or the Back button I return to the previous page. |
| Forwarding<br>Security<br>Parental Controls<br>Access Control<br>Access Control<br>Bandwidth Control<br>IP & MAC Binding<br>Dynamic DNS<br>IPv6<br>System Tools<br>Logout | Parameters Summary:<br>Connection Type: PPP 0[<br>Usemanne: testig(big)into net<br>Password: ****<br>Secondary Connection: Disabled<br>Wrieless: Enabled<br>Wrieless: Enabled<br>Wrieless Enabled<br>Wrieless Password: PP-LINF<_EC78<br>Channel Auto<br>Mode: 11 bgn mixed<br>Channel Width: Auto<br>Libgar mixed<br>Channel Width: Auto<br>Wireless Password: 9469994 |                                                                                                    |
|                                                                                                    | Back Save                                                                                                    | 1014                                                                                                |

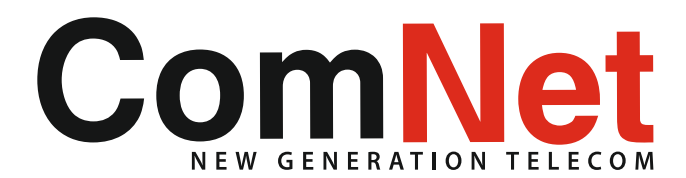

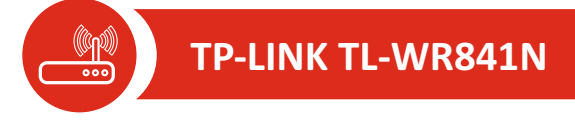

**C** 056 91 99 90

# Настройка на TP-LINK TL-WR841N

Стъпка 7: В следващия прозорец изчакайте да премине проверка на статуса на направените настройки, след което изберете "Finish" с което Вашия рутер вече е настроен.

| U TL-WRIGHIN X     |                                                                                                    | Hitelay – O ×                                      |
|--------------------|----------------------------------------------------------------------------------------------------|----------------------------------------------------|
| ← → C ③ Not secure | 192.168.0.1                                                                                                    | 아☆ 🔣 1 🖽 🕴                                         |
|                    | TP-Link Wireless N Router WR841N<br>Model No. TL-WR841N                                                             |                                                    |
| Status             |                                                                                                    |                                                    |
| Quick Setup        |                                                                                                    | Fields Male                                        |
| Network            | Quick Setup - Complete                                                                                              | Pinish Help                                        |
| Wreless            |                                                                                                    | Click the Finish button to finish the Quick Setup. |
| Guest Network      | Setup Status:                                                                                                    |                                                    |
| DHCP               | Operation Mode Configuring: Success                                                                                 |                                                    |
| Forwarding         | WAN Connection Configuring: Success                                                                                 |                                                    |
| Security           | Oateway and DNS Configuring: Success                                                                                |                                                    |
| Parental Controls  | W6-Fi Configuring Success                                                                                           |                                                    |
| Access Control     | Quick Setup is complete. Please click FINISH to exit.                                                               |                                                    |
| Advanced Routing   | Note: If the Router still can not connect to the Internet, please click "Network > WAN" menu on the left to confirm |                                                    |
| Bandwidth Control  | ane more connection type and mode on the more page.                                                                 |                                                    |
| IP & MAC Binding   |                                                                                                    |                                                    |
| Dynamic DNS        | Finish                                                                                                    |                                                    |
| IPv6               |                                                                                                    |                                                    |
| System Tools       |                                                                                                    |                                                    |
| Logout             |                                                                                                    |                                                    |
|                    |                                                                                                    |                                                    |
| я P O 🛤            | 💁 🧑 😅 🕲 😫                                                                                                    | ∧ 🛥 🐟 😰 di DNG 10.18<br>27.2.2018, 🔩               |